# คู่มือการตรวจสอบ

รายชื่อสถาบันที่ได้รับการรับรองจากสภาการแพทย์แผนไทย และกระทรวงการอุดมศึกษา วิทยาศาสตร์ วิจัยและนวัตกรรม

"สำหรับเจ้าหน้าที่"

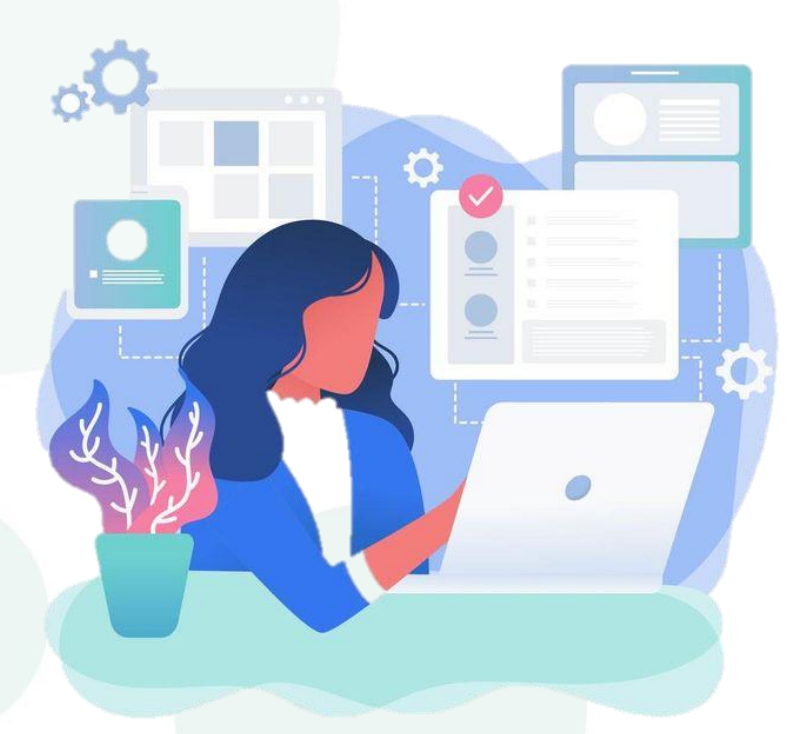

จัดทำโดย

กองสถานประกอบการเพื่อสุขภาพ

## ้คู่มือการการดำเนินงานสำหรับเจ้าหน้าที่ ในตรวจสอบรายชื่อสถาบันที่ได้รับการรับรองจากสภา การแพทย์แผนไทยและกระทรวงการอุดมศึกษา วิทยาศาสตร์ วิจัยและนวัตกรรม

ช่องทางการเข้าใช้งาน ในการขึ้นทะเบียนผู้ให้บริการ และการออกใบอนุญาตสถานประกอบการเพื่อสุขภาพ \*\*หมายเหตุ ผู้ยื่นคำขอรับบริการจะยื่นคำขอผ่านช่องทาง https://bizportal.go.th ส่วนการพิจารณาของเจ้าหน้าที่ จะพิจารณาผ่าน http://spa.hss.moph.go.th

๑. เข้าสู่เว็บไซต์ <u>https://thaimed.or.th/</u>

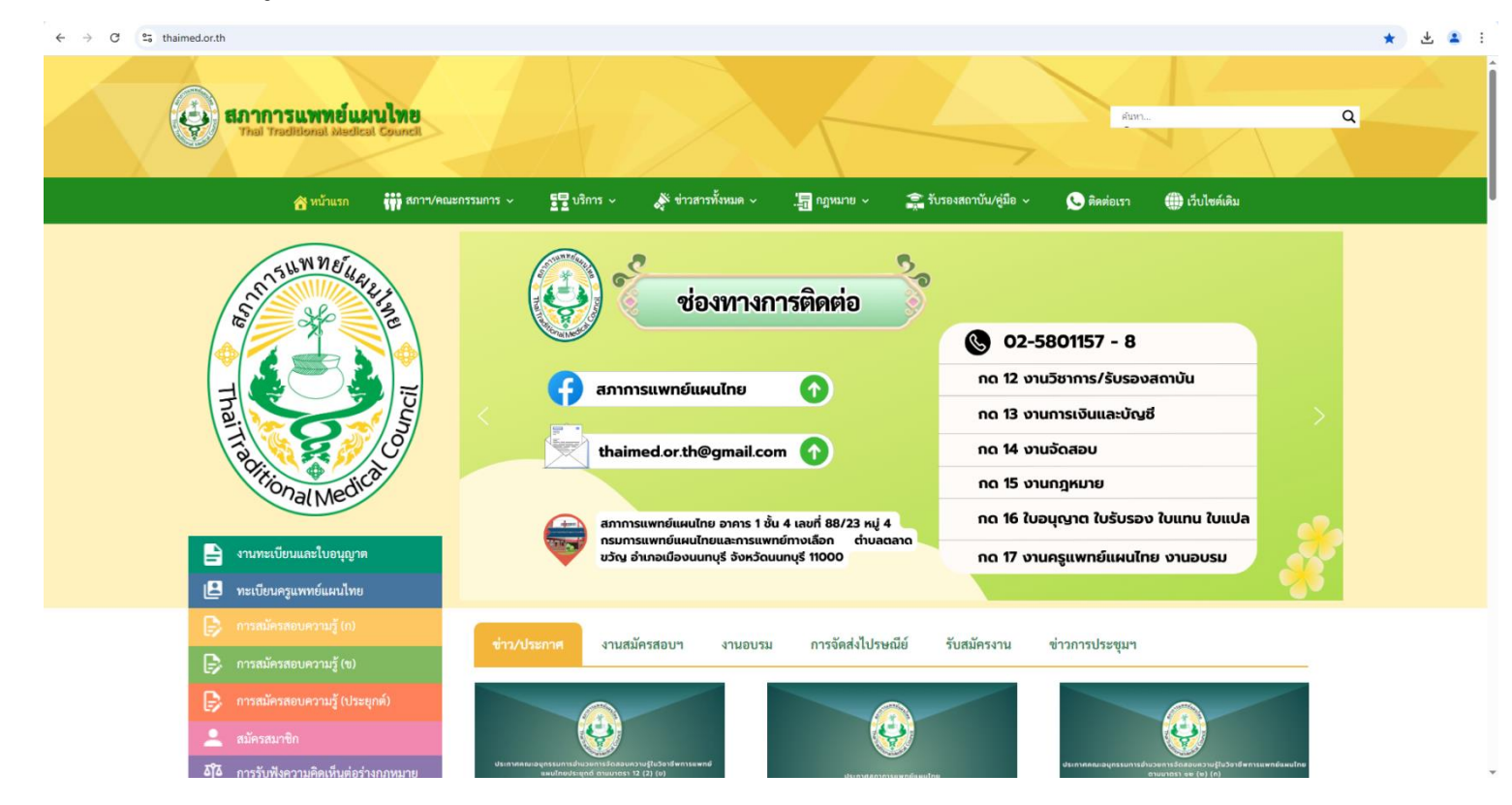

### ษ. เลือกเมนู รับรองสถาบัน/คู่มือ

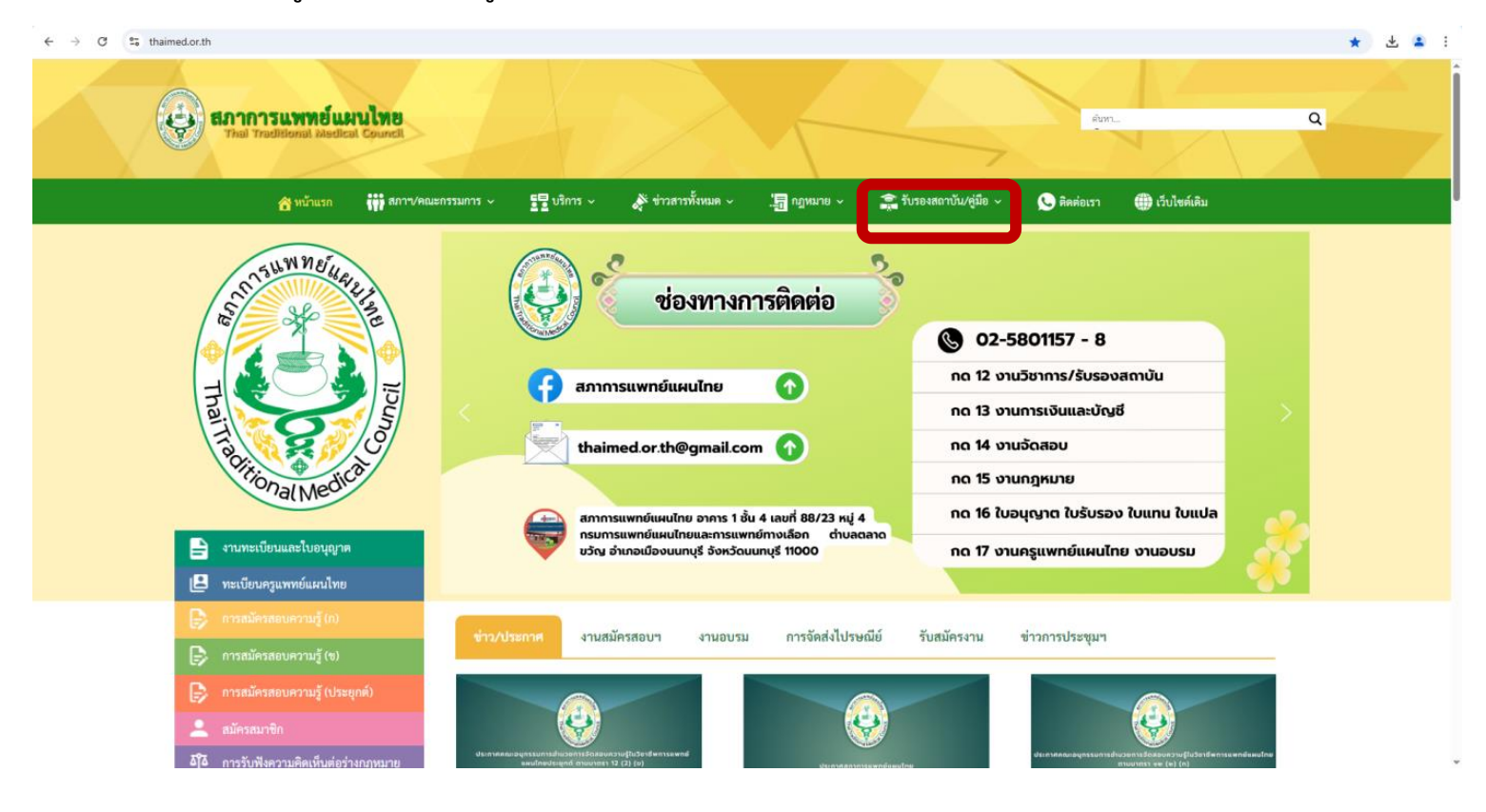

## ๓. ตรวจสอบสถาบันการศึกษาที่ได้รับการ

๓.๑ หลักสูตรผู้ช่วยแพทย์แผนไทย ๓๓๐ ชั่วโมง และหลักสูตรผู้ช่วยแพทย์แผนไทย ๓๗๒ ชั่วโมง เลือก สถาบันรับรอง ๆ ผู้ช่วยแพทย์แผนไทย

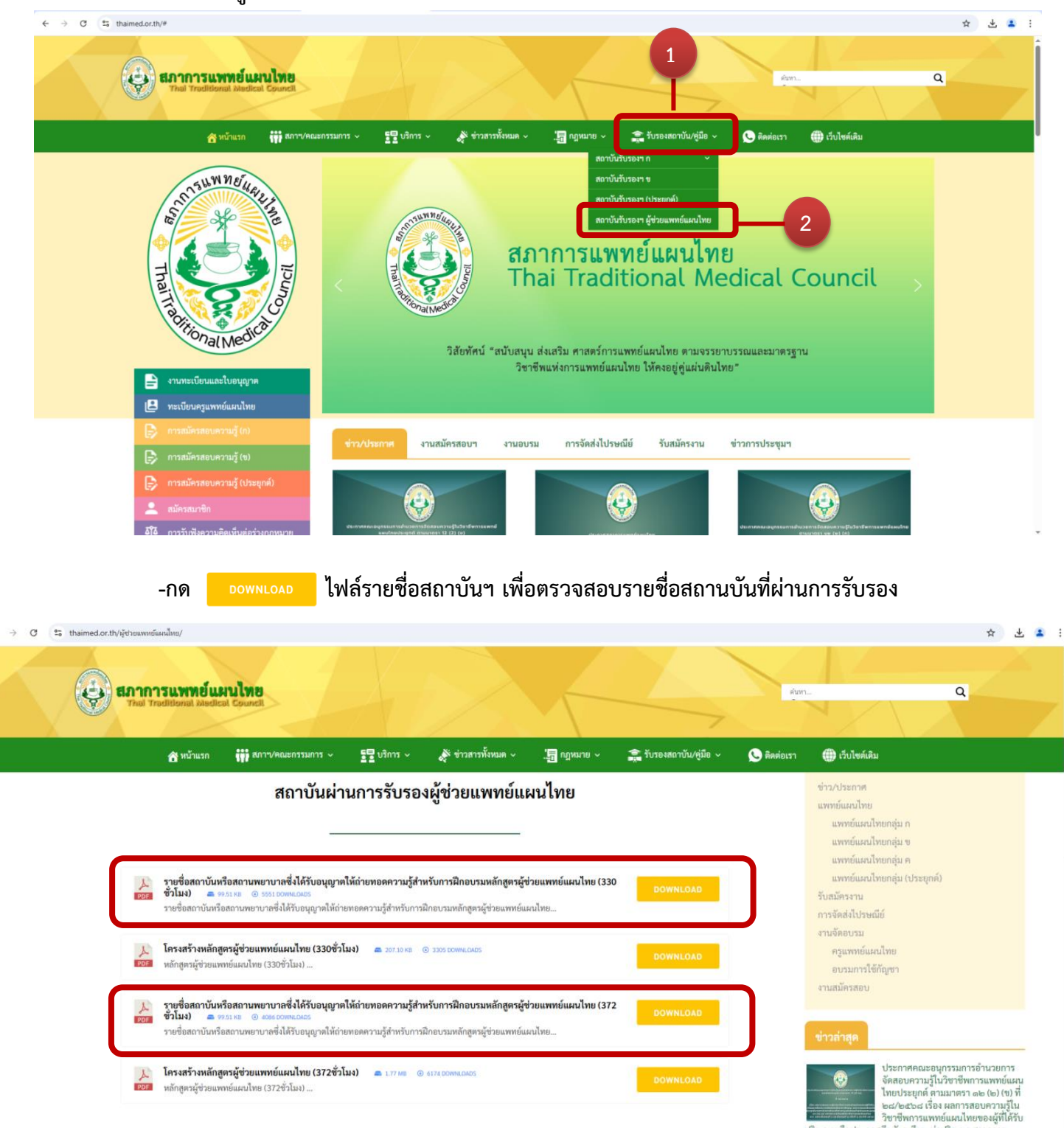

าราจหาวแหทยแผนเทยของสุทเสวา เป็ญญาหรือประกาศยี่ยังสัมพัยเข้าห่างใญญา แพทย์แผนไทยประยุกล์จากสถาบันการศึกษาที่สภาการ แพทย์แผนไทยประยุกล์จากสถาบันการศึกษาที่สภาการ แพทย์แผนไทยประยุกล์จากสถาบันการศึกษาที่สุด เป็ญญี่ศีรีขาชีพการแพทย์แผนไทย พ.ศ. ๒๕๕๖ ขั้นตอนที่ ๑ -๒ ครั้งที่ ๒ ประจำปี ๒๕๖๙

#### ๓.๒ หลักสูตรวิชาชีพสาขาการแพทย์แผนไทย ประเภทการนวดไทย เลือกสถาบันรับรอง ๆ ก

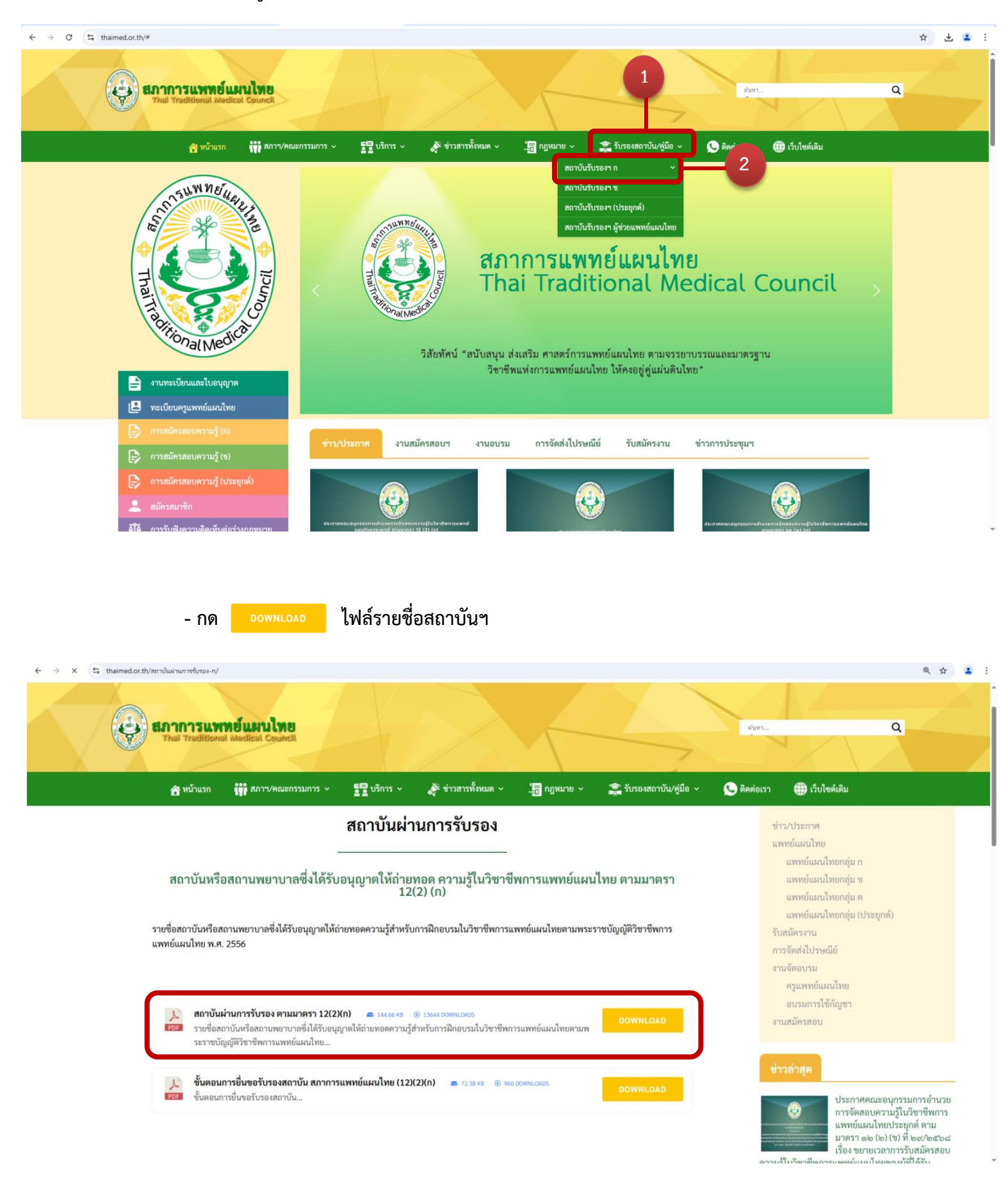

## ๓.๓ หลักสูตรอนุปริญญาการแพทย์แผนไทย และหลักสูตรการแพทย์แผนไทยบัณฑิต เลือก สถาบันรับรอง ๆ ข

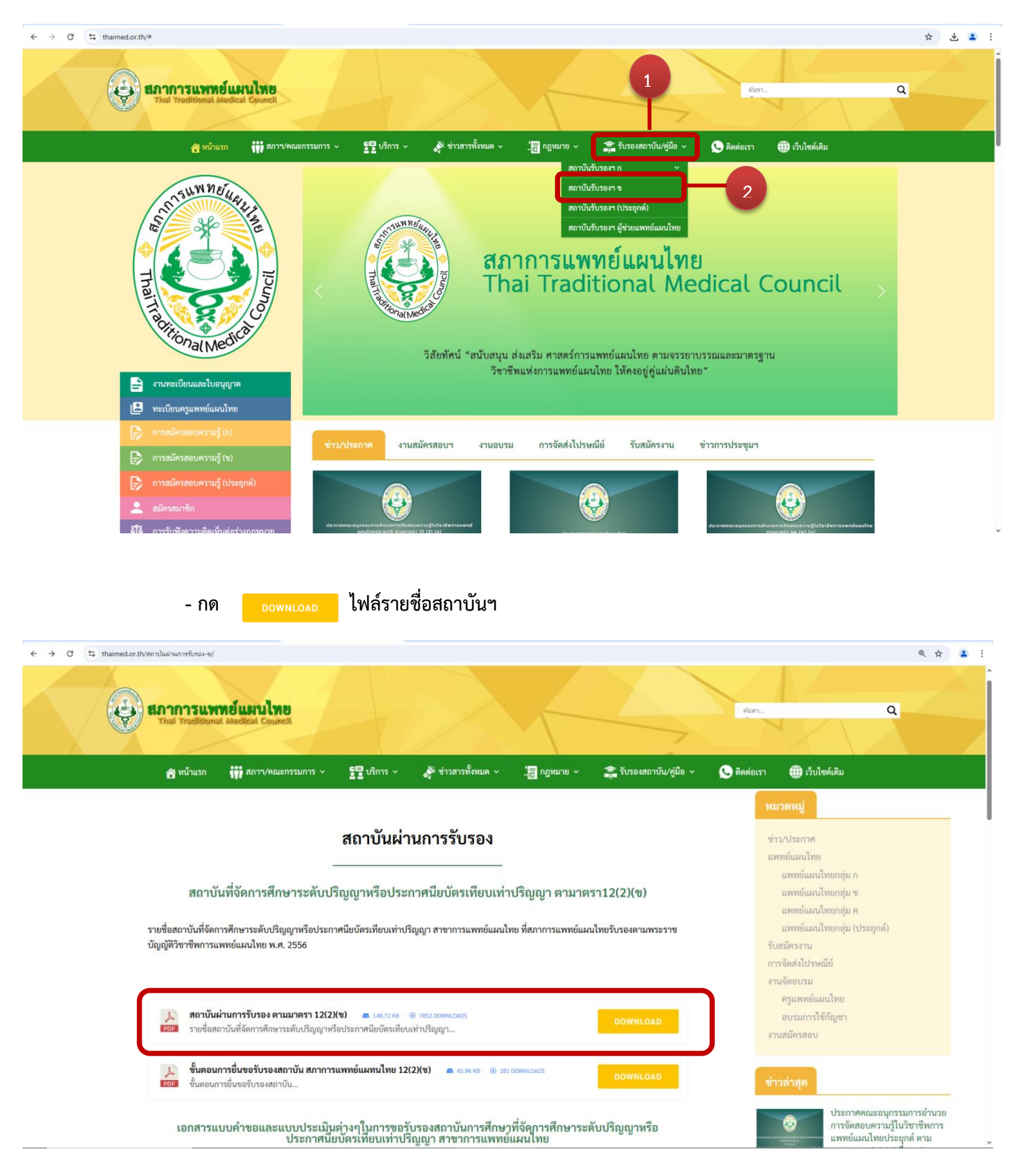

#### ๓.๔ หลักสูตรแพทย์แผนไทยประยุกต์บัณฑิต เลือกเมนู สถาบันรับรองฯ (ประยุกต์)

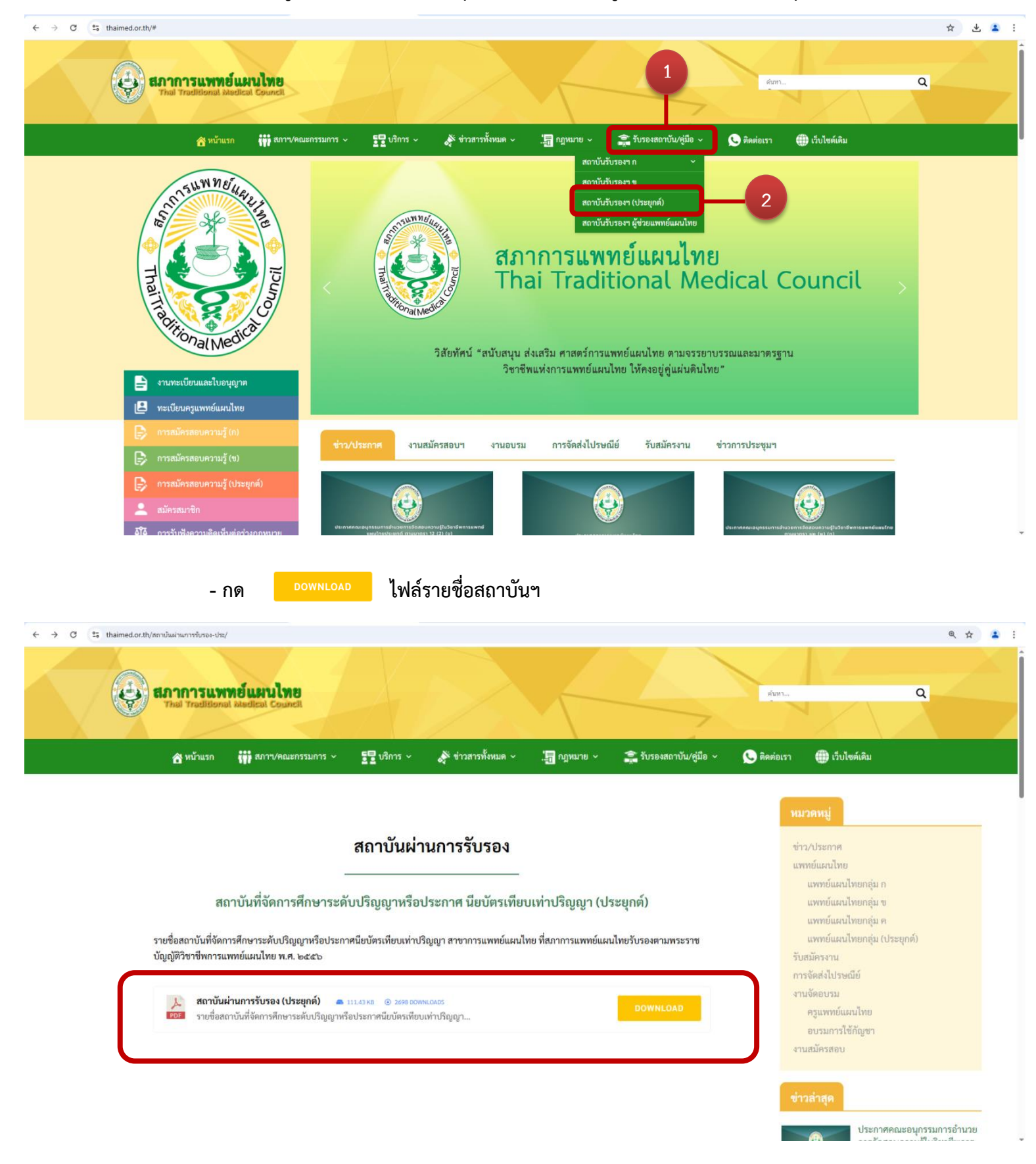

๓.๕ หลักสูตรวิทยาศาสตร์บัณฑิต สาขาวิชาสุขภาพและความงามหรือสาขาวิทยาศาสตร์สุขภาพและ ความงาม เข้าสู่เว็บไชต์ <u>https://info.mhesi.go.th/homestat\_academy.php</u> (กระทรวงการอุดมศึกษา วิทยาศาสตร์ วิจัยและนวัตกรรม)

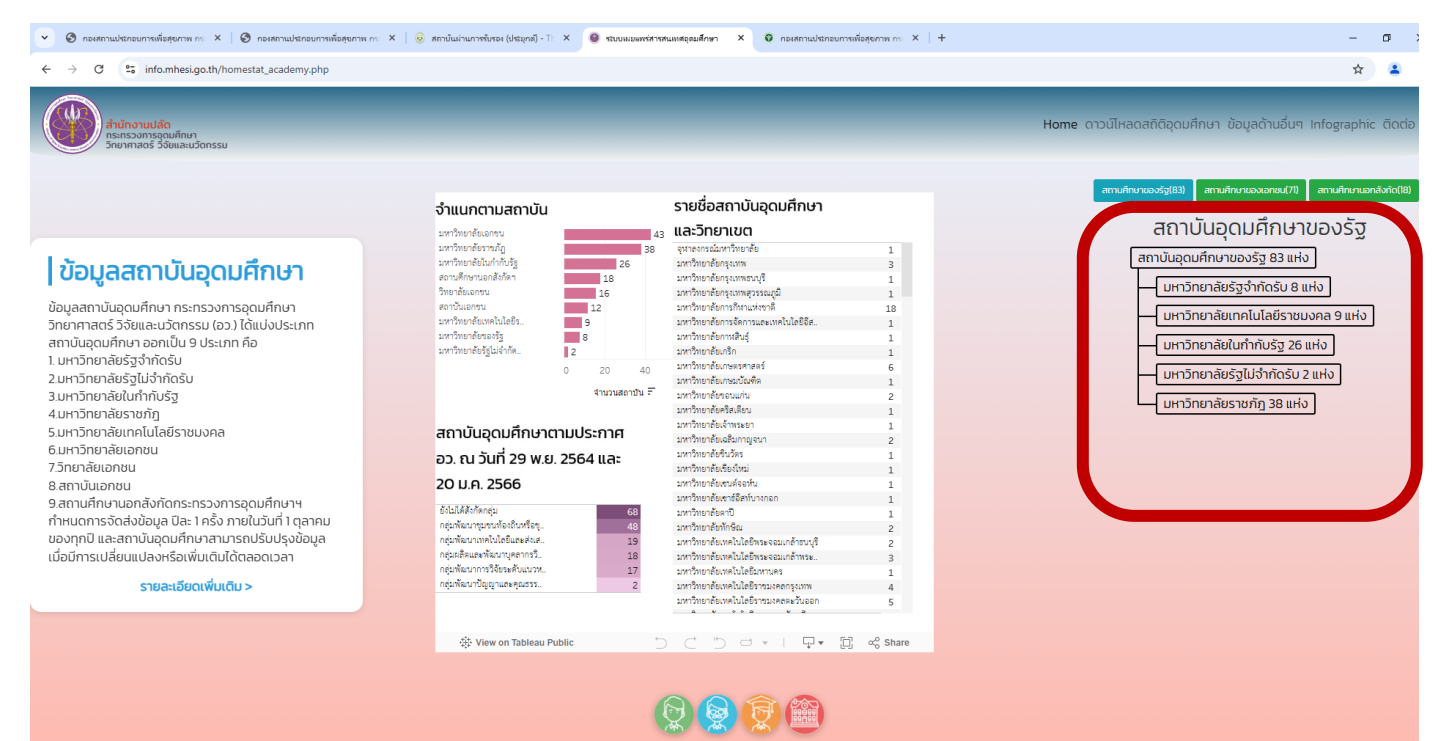

\*\*\*หมายเหตุ ขอให้ท่านตรวจสอบรายชื่อสถาบันที่ได้รับการรับรองจากสภาการแพทย์แผนไทย และกระทรวงการอุดมศึกษา วิทยาศาสตร์ วิจัยและนวัตกรรม ให้เป็นปัจจุบันทุกครั้ง เนื่องจากสภาการแพทย์แผนไทยและกระทรวงการอุดมศึกษา ๆ จะมีการพิจารณารับรองสถาบันการศึกษาและ เพิ่มข้อมูลสถาบันที่ให้การรับรองเป็นระยะ